# Registrieren einer Smart Software-Lizenz auf einem Router der Serie RV34x

# Ziel

In diesem Dokument wird erläutert, wie Sie ein Produktinstanztoken generieren und eine Smart Software-Lizenz auf einem Router der Serie RV34x registrieren.

Es gibt zwei verschiedene Formen der Lizenz zum Kauf, den 12 Monat mit Verlängerung und die 12 Monate Pauschalgebühr.

- LS-RV34X-SEC-DEV
- LS-RV34X-SEC-1 Jahr

Für alle Cisco Produkte sind Lizenzen erforderlich. Der Cisco Router der Serie RV34x wird mit einer 90-tägigen Lizenzauswertung ausgeliefert, die Ihnen die erweiterten Sicherheitsfunktionen des Routers ermöglicht. Cisco bietet drei verschiedene Lizenztypen:

- Laufzeitlizenzen Lizenzen, die nach einer bestimmten Zeit automatisch ablaufen.
- Unbefristete Lizenzen Lizenzen, die nicht ablaufen.
- Demolizenzen Lizenzen, die nach 60 Tagen ablaufen. Demolizenzen sind nicht für die Verwendung in der Produktion bestimmt.

Bevor Sie eine Smart Software-Lizenz registrieren, müssen Sie zuerst ein Produktinstanz-Registrierungstoken generieren. Bei einer Produktinstanz handelt es sich um ein einzelnes Gerät mit einer eindeutigen Gerätekennung (UDI), die mithilfe eines Produktinstanz-Registrierungstokens registriert wird. Sie können mehrere Instanzen eines Produkts mit einem einzigen Registrierungstoken registrieren. Jede Produktinstanz kann über eine oder mehrere Lizenzen verfügen, die sich im gleichen virtuellen Konto befinden.

## Anwendbare Geräte

• Serie RV34x

## Softwareversion

• 1,0/01,16

## Registrieren der Smart Software-Lizenz

## Erstellen eines Produktinstanz-Registrierungstoken

Bei diesem Teil wird davon ausgegangen, dass Sie bereits über einen vorhandenen Smart Account verfügen. Andernfalls klicken Sie <u>hier</u>, um zu erfahren, wie Sie einen Smart Account anfordern.

Schritt 1: Melden Sie sich bei Ihrem Smart Account auf <u>Cisco Software Central an</u> und wählen Sie **Smart Software Licensing > Inventory > General aus**.

| Cisco Software Central > Smart S                                          | Software Licensing                         |                   | English [ Change ]       |
|---------------------------------------------------------------------------|--------------------------------------------|-------------------|--------------------------|
| Smart Software L                                                          | icensing                                   |                   |                          |
| Alerts Inventory License 0                                                | Conversion   Reports                       | Email Notificatio | n Satellites Activity    |
| Virtual Account: sbkm                                                     |                                            |                   |                          |
| General Licenses                                                          | Product Instances                          | Event Log         |                          |
| Virtual Account                                                           |                                            |                   |                          |
| Description:                                                              |                                            |                   |                          |
| Default Virtual Account:                                                  | No                                         |                   |                          |
| Product Instance Registre<br>The registration tokens below c<br>New Token | ation Tokens<br>an be used to register new | product instances | to this virtual account. |

Schritt 2: Klicken Sie im Bereich Product Instance Registration Tokens (Registrierungstoken für Produktinstanzen) auf **New Token (Neues Token)**, um ein Token zu generieren.

| Alerts Inventory License Conversion Reports Email Notification Satellites Activity |                |                   |           |  |
|------------------------------------------------------------------------------------|----------------|-------------------|-----------|--|
| irtual Acc                                                                         | count: sbkm    | 1                 |           |  |
| General                                                                            | Licenses       | Product Instances | Event Log |  |
| Virtual Acc                                                                        | count          |                   |           |  |
| Default Vi                                                                         | rtual Account: | No                |           |  |

**Hinweis:** Das Fenster Registrierungstoken erstellen wird angezeigt. Im Bereich Virtual Account (Virtuelles Konto) wird das virtuelle Konto angezeigt, unter dem das Registrierungstoken erstellt wird.

#### **Create Registration Token**

This dialog will generate the token required to register your product instances with your Smart Account.

| Virtual Account: | sbkm                            |                                                |
|------------------|---------------------------------|------------------------------------------------|
| Description:     | Description                     |                                                |
| Expire After:    | 30                              | Days                                           |
|                  | Enter the value between 1 and 3 | 365,but Cisco recommends a maximum of 30 days. |

Allow export-controlled functionality on the products registered with this token (1)

#### Schritt 3: Geben Sie im Feld Beschreibung eine eindeutige Beschreibung für das Token ein.

Hinweis: In diesem Beispiel ist Embo T. Do Lab wird angewendet.

| Create Registration To              | oken                                                                          | 0     | × |
|-------------------------------------|-------------------------------------------------------------------------------|-------|---|
| This dialog will generate the token | required to register your product instances with your Smart Account.          |       |   |
| Virtual Account:                    | sbkm                                                                          |       |   |
| Description:                        | Embo T. Do lab                                                                |       |   |
| Expire After:                       | 3 Days                                                                        |       |   |
|                                     | Enter the value between 1 and 365, but Cisco recommends a maximum of 30 days. |       |   |
| Allow export-controlled function    | lionality on the products registered with this token 🕚                        |       |   |
|                                     |                                                                               |       |   |
|                                     | Create Token Ca                                                               | incel |   |

Schritt 4: Geben Sie im Feld Ablaufdatum einen Wert zwischen 1 und 365 ein.

**Hinweis:** Cisco empfiehlt einen Zeitraum von maximal 30 Tagen. In diesem Beispiel werden 3 Tage verwendet.

| Create Registration To                | ken                                                                           | @ ×   |
|---------------------------------------|-------------------------------------------------------------------------------|-------|
| This dialog will generate the token r | equired to register your product instances with your Smart Account.           |       |
| Virtual Account:                      | sbkm                                                                          |       |
| Description:                          | Embo T. Do lab                                                                |       |
| * Expire After:                       | 3 Days                                                                        |       |
|                                       | Enter the value between 1 and 365, but Cisco recommends a maximum of 30 days. |       |
| Allow export-controlled function      | onality on the products registered with this token ()                         |       |
|                                       | Create Token Ca                                                               | ancel |

Schritt 5: Aktivieren Sie das Kontrollkästchen, um die exportgesteuerte Funktionalität für Token einer Produktinstanz in Ihrem virtuellen Konto zu aktivieren. Deaktivieren Sie das Kontrollkästchen, wenn die exportgesteuerte Funktionalität nicht für die Verwendung mit diesem Token verfügbar gemacht werden soll.

**Hinweis:** Verwenden Sie diese Option nur, wenn Sie die exportgesteuerte Funktionalität einhalten. Einige exportkontrollierte Funktionen sind durch das US-Handelsministerium eingeschränkt. Diese Funktionen sind auf Produkte beschränkt, die mit diesem Token registriert sind, wenn Sie das Kontrollkästchen deaktivieren. Verstöße werden mit Strafen und Verwaltungsgebühren belegt.

#### **Create Registration Token**

This dialog will generate the token required to register your product instances with your Smart Account.

| Virtual Account:             | sbkm                                                                  |                                                        |                |       |
|------------------------------|-----------------------------------------------------------------------|--------------------------------------------------------|----------------|-------|
| Description:                 | Embo T. Do lab                                                        |                                                        |                | ]     |
| * Expire After:              | 3                                                                     | Days                                                   |                |       |
| Allow export-controlled fund | Enter the value between 1 and<br>tionality on the products registered | 365,but Cisco recommends a maximum d with this token 🌖 | of 30 days.    |       |
|                              |                                                                       |                                                        | Create Token C | ancel |

#### Schritt 6: Klicken Sie auf Token erstellen, um das Token zu generieren.

| Create Registration To                               | ken                                 |                                                | 0    | × |
|------------------------------------------------------|-------------------------------------|------------------------------------------------|------|---|
| This dialog will generate the token n                | equired to register your product in | stances with your Smart Account.               |      |   |
| Virtual Account:                                     | sbkm                                |                                                |      |   |
| Description:                                         | Embo T. Do lab                      |                                                |      |   |
| * Expire After:                                      | 3                                   | Days                                           |      |   |
|                                                      | Enter the value between 1 and 3     | 865,but Cisco recommends a maximum of 30 days. |      |   |
| <ul> <li>Allow export-controlled function</li> </ul> | onality on the products registered  | with this token 🕕                              |      |   |
|                                                      |                                     | Create Token Ca                                | ince |   |

Sie sollten nun erfolgreich ein Produktinstanzregistrierungstoken generiert haben.

| Token                 | Expiration Date                  | Description    |
|-----------------------|----------------------------------|----------------|
| M2U2MGM2YTEtYWY3Yy00Y | 2017-Apr-02 07:36:16 (in 3 days) | Embo T. Do lab |

### Registrieren Sie den Router mit dem Registrierungstoken für die Produktinstanz.

Schritt 1: Klicken Sie auf den Pfeil in der Token-Spalte, um das Token in die Zwischenablage zu kopieren.

| Token                | Expiration Date                  | Description    |
|----------------------|----------------------------------|----------------|
| M2U2MGM2YTEtYWY3Yy00 | 2017-Apr-02 07:36:16 (in 3 days) | Embo T. Do lab |

Schritt 2: (Optional) Wählen Sie im Dropdown-Menü Aktionen die Option **Kopieren** aus, um das Token in die Zwischenablage zu kopieren oder **Herunterladen...**, um eine Textdatei des Tokens herunterzuladen, von dem Sie kopieren können.

| Description    | Actions                |
|----------------|------------------------|
| Embo T. Do lab | Actions -              |
|                | Сору                   |
|                | Download               |
|                | Revoke                 |
|                | Showing , in o records |

Schritt 3: Melden Sie sich beim webbasierten Dienstprogramm des Routers an, und wählen Sie Administration > License (Verwaltung > Lizenz) aus.

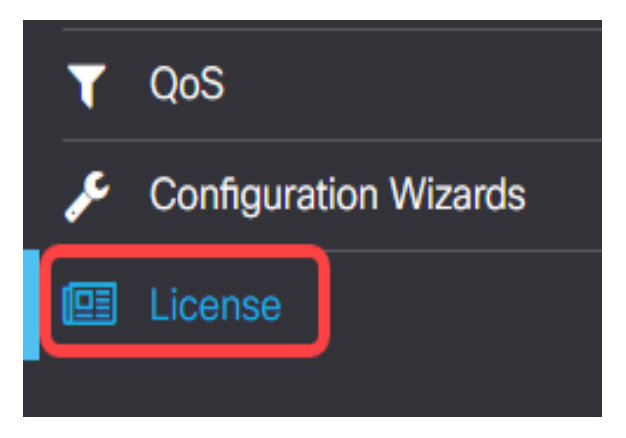

Im oberen Teil der Lizenzseite wird ein Hinweis mit folgenden Informationen angezeigt.

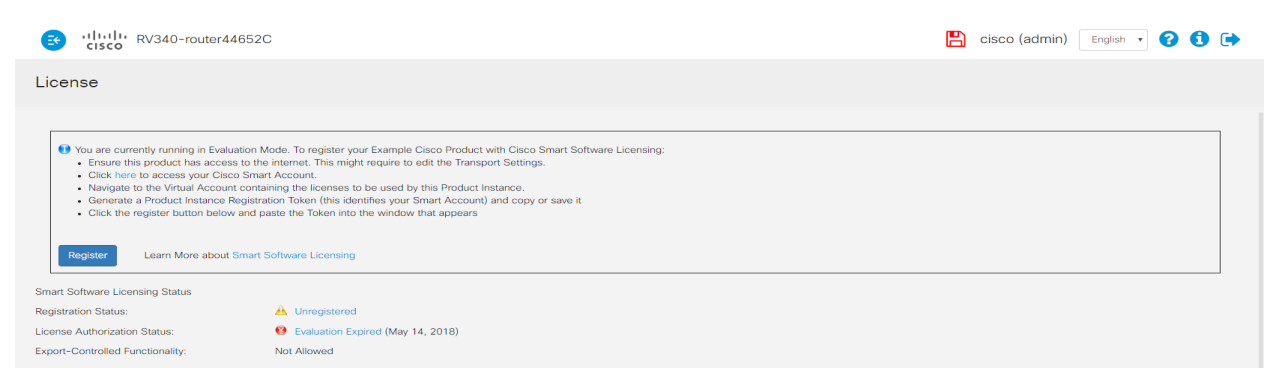

Schritt 4: (Optional) Klicken Sie auf Registrieren, um das Token hinzuzufügen.

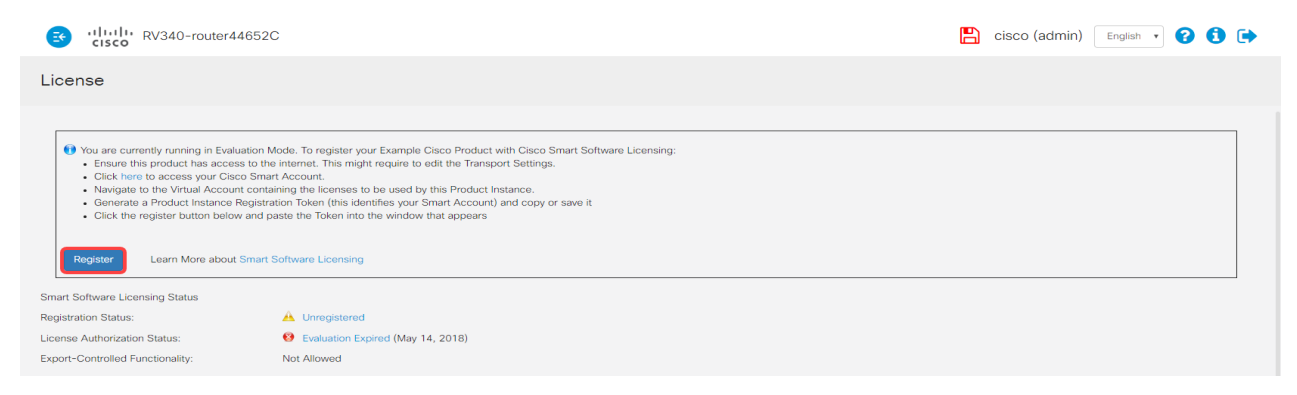

Schritt 5: (Optional) Fügen Sie im Feld Token das generierte Token ein.

Hinweis: In diesem Beispiel wurden Teile des Schlüssels weggelassen.

|                      | Smart Software Licensing Product Registration                                                                                                    | × |
|----------------------|----------------------------------------------------------------------------------------------------|---|
| di<br>nt<br>Ai<br>or | <ul> <li>To register the product for Smart Software Licensing:</li> <li>Ensure that you have connectivity to the Smart Software Licensing server. By default, this will required internet access. See the online help for registering to a Smart Software Manager</li> <li>Paste the Product Instance Registration Token you generated from Smart Licensing Manager</li> <li>ZDE4NzVmYWUtNWI1Ni00YjZjLWI3NzktNzQ0ZjY3ZTI4NDQzLTE1ODEwMDk1%0AMzQ0MzN8amN1c</li> <li>XhmMEhNSHI5T111M1QrditHd2QyUS8rQXZtNUIyM2IDb</li> </ul> |   |
| oft                  | Register                                                                                                    |   |

#### Schritt 6: Klicken Sie auf Registrieren.

| Smart Software Licensing Product Registration                                                                                                    | × |  |
|----------------------------------------------------------------------------------------------------|---|--|
| <ul> <li>o register the product for Smart Software Licensing:</li> <li>Ensure that you have connectivity to the Smart Software Licensing server. By default, this will required internet access. See the online help for registering to a Smart Software Manager</li> </ul> |   |  |
| Paste the Product Instance Registration Token you generated from Smart Licensing Manager ZDE4NzVmYWUtNWI1Ni00YjZjLWI3NzktNzQ0ZjY3ZTI4NDQzLTE1ODEwMDk1%0AMzQ0MzN8amN1c XhmMEhNSHI5T111M1QrditHd2QyUS8rQXZtNUIyM2IDb                                                          |   |  |
| Register                                                                                                    |   |  |

**Hinweis:** Die Registrierung kann einige Minuten in Anspruch nehmen. Verlassen Sie die Seite nicht, da der Router versucht, den Lizenzserver zu kontaktieren.

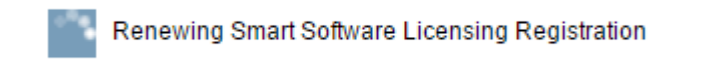

Schritt 7: Nach Abschluss der Registrierung wird das Fenster zur Verlängerung der Lizenzautorisierung angezeigt. Klicken Sie auf **OK**, um fortzufahren.

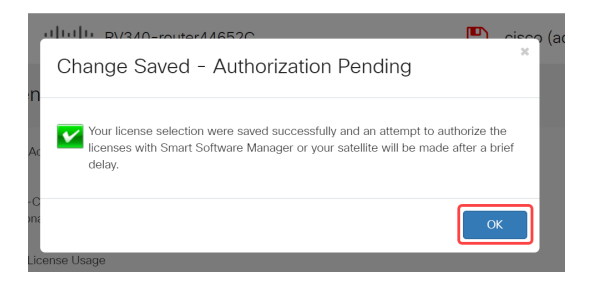

Sie sollten den Router jetzt erfolgreich mit dem Produktinstanz-Token registriert haben.

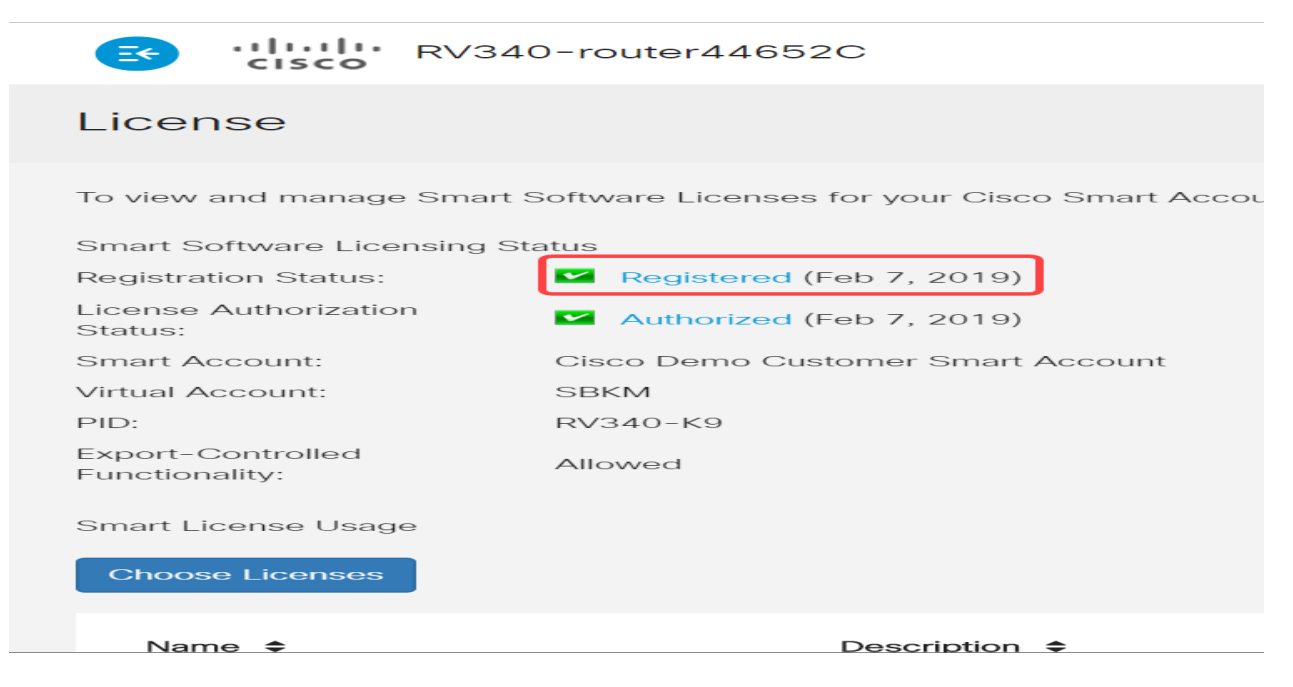

Schritt 8: (Optional) Bewegen Sie den Mauszeiger über den Status, um den Registrierungsstatus der Lizenz anzuzeigen. Es wird eine Dialogmeldung mit folgenden Informationen angezeigt:

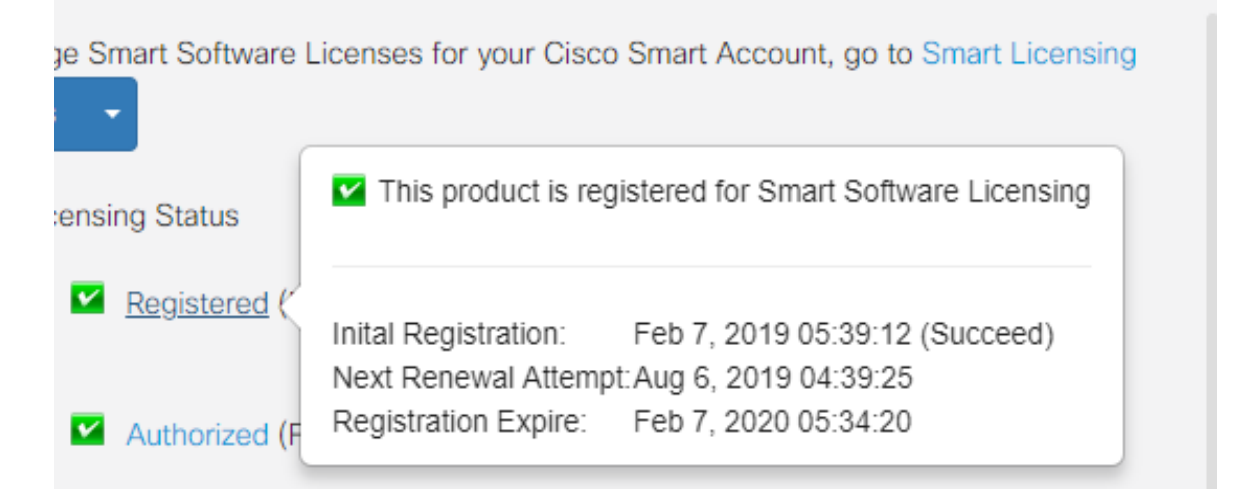

- Erstregistrierung: In diesem Bereich werden Datum und Uhrzeit der Lizenzregistrierung angezeigt.
- Nächster Verlängerungsversuch: In diesem Bereich werden das Datum und die Uhrzeit angezeigt, zu dem der Router versucht, die Lizenz zu verlängern.
- Registrierung abgelaufen In diesem Bereich werden das Datum und die Uhrzeit der Registrierung angezeigt.

Schritt 9: Wie Sie vielleicht bemerken, zeigt der Lizenzautorisierungsstatus an, dass der Router noch im Evaluierungsmodus ausgeführt wird. Das bedeutet, dass Sie noch keine Lizenzen zugewiesen haben. Klicken Sie zur Autorisierung auf **Lizenzen auswählen**, um Lizenzen für den

#### Router zuzuweisen.

|                                                                                                    | 40-router44652C                   |     | cisco (admin)  | English • | ? | 6 | • |
|----------------------------------------------------------------------------------------------------|-----------------------------------|-----|----------------|-----------|---|---|---|
| License                                                                                                    |                                   |     |                |           |   |   |   |
| To view and manage Smart Software Licenses for your Cisco Smart Account, go to Smart Licensing Manager Actions - |                                   |     |                |           |   |   |   |
| Smart Software Licensing Status                                                                                  |                                   |     |                |           |   |   |   |
| Registration Status:                                                                                             | Registered (Feb 7, 2019)          |     |                |           |   |   |   |
| License Authorization<br>Status:                                                                                 | Authorized (Feb 7, 2019)          |     |                |           |   |   |   |
| Smart Account:                                                                                                   | Cisco Demo Customer Smart Account |     |                |           |   |   |   |
| Virtual Account:                                                                                                 | SBKM                              |     |                |           |   |   |   |
| PID:                                                                                                    | RV340-K9                          |     |                |           |   |   |   |
| Export-Controlled<br>Functionality:                                                                              | Allowed                           |     |                |           |   |   |   |
| Smart License Usage                                                                                              |                                   |     |                |           |   |   |   |
| Choose Licenses                                                                                                  |                                   |     |                |           |   |   |   |
| Name 🗢                                                                                                    | Description 🗢                     | Cou | unt 🗢 Status 🗢 |           |   |   |   |

Sie sollten jetzt Ihren Router der Serie RV34x mit Smart License erfolgreich registriert und autorisiert haben.

| RV340-router44652C                                                                                               |                                   | 💾 cisco (admin) 🛛 English 🔹 ʔ 🚺 🕩 |  |  |  |  |
|----------------------------------------------------------------------------------------------------|-----------------------------------|-----------------------------------|--|--|--|--|
| License                                                                                                    |                                   |                                   |  |  |  |  |
| To view and manage Smart Software Licenses for your Cisco Smart Account, go to Smart Licensing Manager Actions - |                                   |                                   |  |  |  |  |
| Smart Software Licensing Status                                                                                  |                                   |                                   |  |  |  |  |
| Registration Status:                                                                                             | Registered (Feb 7, 2019)          |                                   |  |  |  |  |
| License Authorization<br>Status:                                                                                 | Authorized (Feb 7, 2019)          |                                   |  |  |  |  |
| Smart Account:                                                                                                   | Cisco Demo Customer Smart Account |                                   |  |  |  |  |
| Virtual Account:                                                                                                 | SBKM                              |                                   |  |  |  |  |
| PID:                                                                                                    | RV340-K9                          |                                   |  |  |  |  |
| Export-Controlled<br>Functionality:                                                                              | Allowed                           |                                   |  |  |  |  |
| Smart License Usage                                                                                              |                                   |                                   |  |  |  |  |
| Choose Licenses                                                                                                  |                                   |                                   |  |  |  |  |
| Name 🗢                                                                                                    | Description 🗢                     | Count 🗘 Status 🗢                  |  |  |  |  |

## Sehen Sie sich ein Video zu diesem Artikel an..

Klicken Sie hier, um weitere Tech Talks von Cisco anzuzeigen.